In ContrOCC, search for the provider under the entity 'Organisations'. Click on the relevant search result.

| ContrOCC Web File View Tools Help |     |
|-----------------------------------|-----|
|                                   | Q - |
| Q Search                          | - F |
| Entity                            |     |
| Organisations V                   |     |
| Any field                         |     |
| healthcare homes                  | Pr  |
| More Reset Search                 |     |
|                                   | Cc  |
| Recent searches >                 |     |
| Name = Rank =                     | C   |
| Healthcare Homes 1                | G   |

The below screen will appear. Go to 'Contacts' and select 'Launch provider portal'. This will open the provider's web interface for the portal.

| Organisation Healthcare Homes Ltd |                               |            |         |           |         |  |  |
|-----------------------------------|-------------------------------|------------|---------|-----------|---------|--|--|
| Details                           | Contacts                      | Compliance | Pricing | Contracts | Payment |  |  |
| Provider po<br>Launch             | <b>rtal</b><br>provider porta | al         |         |           |         |  |  |

Click on 'Actions and Change Requests'.

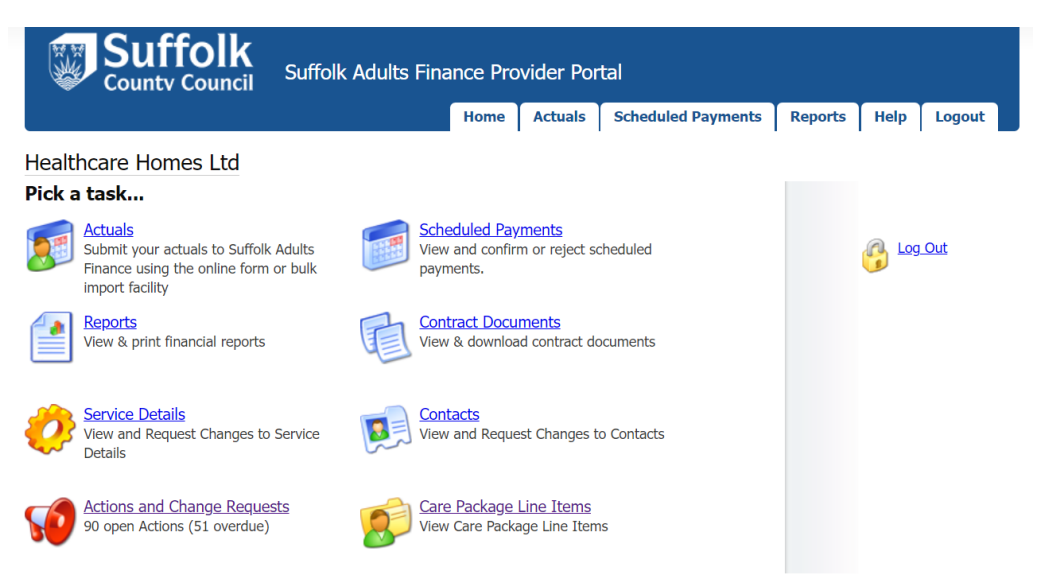

Here you will find all actions submitted to the provider portal. Select 'Include Done Actions' tick box and 'View Actions' to see completed actions.

|                               | Suffolk          | Provider web interface for |                                                                                     |            |                                                   |             |      |  |  |  |  |
|-------------------------------|------------------|----------------------------|-------------------------------------------------------------------------------------|------------|---------------------------------------------------|-------------|------|--|--|--|--|
| <b>ا چ</b>                    | ounty Council    |                            | Home Actuals                                                                        | Schedule   | ed Payments Reports                               | Help Lo     | gout |  |  |  |  |
| 2 Actions and Change Requests |                  |                            |                                                                                     |            |                                                   |             |      |  |  |  |  |
| ctions                        |                  |                            |                                                                                     |            |                                                   |             |      |  |  |  |  |
| Assianed T                    | o: Provider      | ✓ Type:                    | [Anv]                                                                               |            |                                                   | View Acti   | ions |  |  |  |  |
| Include                       | Done Actions     |                            | (T = 2)                                                                             |            |                                                   |             |      |  |  |  |  |
| Status                        | Last Post Date   | <u>Title</u>               | <u>Re:</u>                                                                          | Due        | <u>Type</u>                                       | Assigned To |      |  |  |  |  |
| 0                             | 02/10/2024 09:26 | SS ref:                    | Barking Hall (CH180126) - Nursing<br>and Residential (Contract)                     | 09/07/2024 | Residential/Nursing -<br>Underpayment/Overpayment | Provider    |      |  |  |  |  |
| ٥                             | 01/10/2024 09:55 | DOB                        | Barking Hall (CH180126) - Nursing<br>and Residential (Contract)                     | 25/09/2024 | Residential/Nursing - Missing<br>Payment          | Provider    |      |  |  |  |  |
| ٥                             | 30/09/2024 14:29 | SS ret:                    | Handford House Care Home<br>(CH180124) - Nursing and<br>Residential (Contract)      | 11/09/2024 | Residential/Nursing -<br>Underpayment/Overpayment | Provider    |      |  |  |  |  |
| 0                             | 30/09/2024 13:19 | <u>SS ref: -</u>           | Foxearth Lodge Nursing Home<br>(Contract)                                           | 23/09/2024 | Residential/Nursing - Rate<br>Query               | Provider    |      |  |  |  |  |
| 0                             | 27/09/2024 14:48 | SS ref:                    | Aldringham Court Nursing Home<br>(CH180125) - Nursing and<br>Residential (Contract) | 27/09/2024 | Residential/Nursing - Missing<br>Payment          | Provider    |      |  |  |  |  |
| 0                             | 27/09/2024 09:40 | SS ref:                    | Fornham House - Additional<br>Support in a residential home<br>(Contract)           | 23/08/2024 | Residential/Nursing - Rate<br>Query               | Provider    |      |  |  |  |  |

You can view all submitted actions under 'Any', or you can select a 'Type' of action, for example, 'Residential/Nursing – Rate Query'. Select the 'Title' to open the action. You will see the providers action and SCC's response.

|                                                                  | <b>a cc u</b>      |                |                 |                  | Prov            | vider web interfa | ice for       | @ Health   | care Home |  |
|------------------------------------------------------------------|--------------------|----------------|-----------------|------------------|-----------------|-------------------|---------------|------------|-----------|--|
| Suffolk<br>County Council Suffolk Adults Finance Provider Portal |                    |                |                 |                  |                 |                   |               |            |           |  |
|                                                                  |                    |                | н               | ome Actua        | Is Schedule     | ed Payments       | Reports       | Help       | Logou     |  |
| _                                                                |                    |                |                 |                  |                 |                   |               |            |           |  |
| 🕐 Act                                                            | tions and Change R | equests        |                 |                  |                 |                   |               |            |           |  |
| ctions                                                           | 1                  |                |                 |                  |                 |                   |               |            |           |  |
|                                                                  |                    |                |                 |                  |                 |                   |               |            |           |  |
|                                                                  |                    |                |                 |                  |                 |                   |               |            |           |  |
| Assigned                                                         | To: Provider       | ∽ Туре:        | [Any]           | ~                |                 |                   |               | Viev       | w Actions |  |
| Inclue                                                           | de Done Actions    |                | [Any]           |                  |                 |                   |               |            |           |  |
| Status                                                           | Last Post Date     | Title          | Audited Actu    | als              |                 |                   |               | Assigned T | D         |  |
|                                                                  |                    | <u>SS ref:</u> | Care ceased     |                  |                 | ntial/Nura        | ing           |            | -         |  |
| <b>90</b>                                                        | 02/10/2024 09:26   | 6              | Care susper     | ded              |                 | payment/0         | Overpayment   | Provider   |           |  |
|                                                                  |                    |                | Four Weekly     | Actual Submitte  | ed              |                   |               |            |           |  |
| <b>90</b>                                                        | 01/10/2024 09:55   | DOB            | Hospital Adn    | nission          |                 | ntial/Nurs        | ing - Missing | Provider   |           |  |
|                                                                  |                    |                | Hospital Dis    | charge           |                 |                   |               |            |           |  |
|                                                                  |                    | SS ref:        | Notification of | of Holiday       |                 | ntial/Nurs        | ina -         |            |           |  |
| <b>10</b>                                                        | 30/09/2024 14:29   |                | Residential/I   | Nursing - Discha | arge and Deaths | payment/0         | Overpayment   | Provider   |           |  |
|                                                                  |                    | SS ref:        | Residential/I   | Nursing - Missin | g Payment       |                   |               |            |           |  |
| <b>90</b>                                                        | 30/09/2024 13:19   |                | Residential/    | Nursing - Rate G | Query           | ntial/Nurs        | ing - Rate    | Provider   |           |  |
|                                                                  |                    | SS ref:        | Residential/I   | Nursing - Under  | payment/Overpa  | iyment            |               |            |           |  |
| <b>10</b>                                                        | 27/09/2024 14:48   |                | Respite         | - 11             |                 | ntial/Nurs        | ing - Missing | Provider   |           |  |
|                                                                  |                    | SS ref:        | Veriation       | all              |                 | 11-1761           | Dela          |            |           |  |
| <b>50</b>                                                        | 27/09/2024 09:40   |                | variation       | al Cubmitted     |                 | ntial/Nurs        | ing - kate    | Provider   |           |  |
|                                                                  |                    | SS ref:        | weekly Actu     | al Submitted     |                 |                   |               |            |           |  |
|                                                                  |                    |                | Fornham Hous    | o (CH190127) -   |                 | Pocidontial/Nuro  | ina - Miccina |            |           |  |